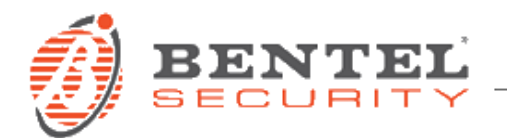

# Absoluta Smart 3.60.28

## **CRONOLOGIA DELLE VERSIONI**

✓ **3.60.28** (15-05-2019)

## Correzioni e modifiche minori:

- Aggiornamento firmware per scheda ABS-IP: la scheda ABS-IP ora supporta un range addizionale di indirizzi MAC. N.B.: Le ABS-IP prodotte successivamente al 30/04/2019 con firmware nativo 2.00.08 non supportano il downgrade a firmware antecedenti.
- ✓ 3.60.27 (30-03-2018)

## Correzioni e modifiche minori, tra cui:

- Migliorata la sincronizzazione dell'orario con Absoluta Server:
  - migliore stima del tempo minimo di trasmissione dei pacchetti dati;
  - riduzione del numero di eventi in LOG
- ✓ 3.60.24 (05-09-2017)

## Nuove caratteristiche:

 Supporto della nuova App 2.3 con la possibilità di forzare gli inserimenti in caso di guasti e zone autoescludibili

Correzioni e modifiche minori:

- Risolti alcuni malfunzionamenti minori
- ✓ 3.50.82 (28-03-2017)
  - Prima emissione

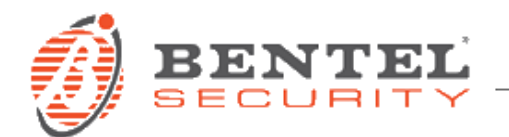

# **Caricamento Firmware Absoluta Smart 3.60.28**

## PREREQUISITI

- Penna USB
- Scaricare il file v036028\_S.zip (disponibile all'indirizzo http://www.bentelsecurity.com/index.php?n=library)
- Decomprimere il contenuto del file zip all'interno della penna USB in modo da avere la cartella

### 📗 K\_FW

(ad es. se la Penna USB è indicata con la lettera E: , verificare la presenza della cartella E:/K\_FW)

- Scheda ABS GSM inserita e configurata come "Presente" (solo nel caso si voglia utilizzare la funzionalità GSM)
- Scheda ABS IP inserita e configurata come "Presente" (solo nel caso si voglia utilizzare la funzionalità IP)

### CARICAMENTO FIRMWARE 3.60.28

- 1. Inserire la penna Usb nello slot della centrale Absoluta
- 2. Dal menù installatore 1.7, abilitare il "LIVELLO 4" premendo "ON"
- 3. Uscire dal menù installatore
- 4. Accedere al "LIVELLO 4" premendo il tasto B seguito dal PIN di livello 4
- 5. Nel menù **1.4** "AggiorNAM. ABS" premere "ENTER", quindi su "USB -> FW" premere ancora "ENTER".

Si avvierà la procedura di aggiornamento e sulla tastiera verrà visualizzato il seguente messaggio: "OPER. IN CORSO, ATTENDERE PREGO".

### ATTENZIONE!

- La centrale potrebbe effettuare più di un riavvio. Per maggiori dettagli sull' aggiornamento Firmware della centrale Absoluta *guarda il video*.
- In caso di incompatibilità tra schede ABS GSM e/o ABS IP e centrale (segnalazione di guasto "FW incompatibile" su tastiera e log), si effettui l'aggiornamento della centrale <u>con scheda GSM e/o IP installata</u> all'ultima versione di firmware disponibile.
- Non estrarre assolutamente la chiave USB fino a che non venga visualizzata su tastiera la schermata iniziale con la frase "*Bentel Absoluta*".

Il successo della procedura di aggiornamento può essere verificato tramite:

- A. La presenza di un messaggio all'interno dei menù utente e installatore "RIAVVIO PROGRAMMA";
- B. La presenza delle voci "RICH. AGG. FW", "AGG. FW FATTO" all'interno del registro eventi
- C. La versione del FW nel menu installatore 3.2